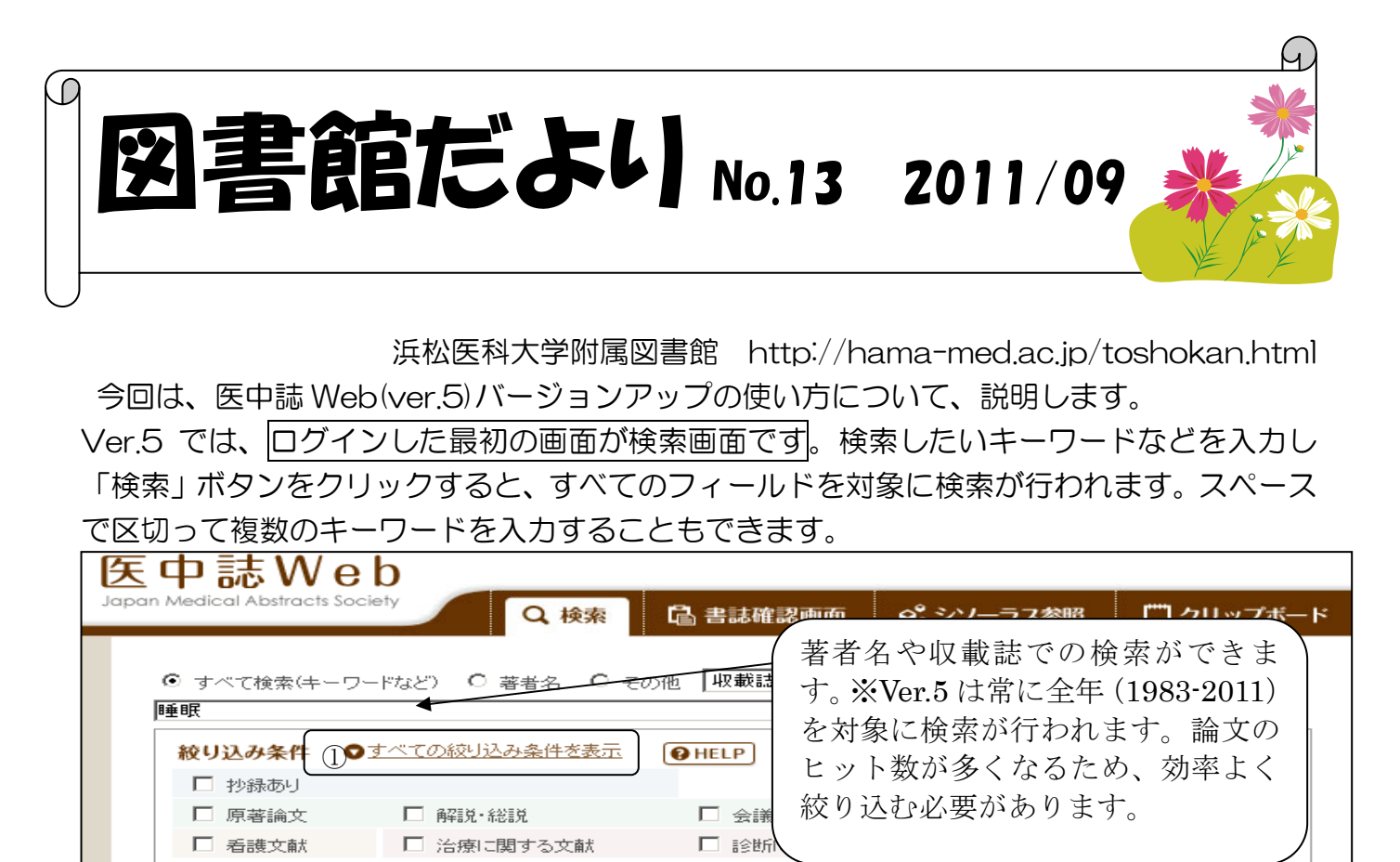

| 👖 🔲 こども/AL and (睡眠/TH or 睡眠/AL) | 182                                           |
|---------------------------------|-----------------------------------------------|
| #2                              | 39,116 AND 🔽 履歴検索                             |
|                                 | ■LI絞山込む、検索式を編集、履歴を削除、 <mark>***</mark> 検索式を保: |

| ● すべて検索(キーリードなど) O 著者名 O その他   收載誌名 ● 検索 クリア<br>軽 |                                                                                   |  |
|---------------------------------------------------|-----------------------------------------------------------------------------------|--|
| 絞り込み条件                                            | O 层态 O HELP                                                                       |  |
| 抄録                                                | □ 抄録あり                                                                            |  |
| 論文種類1                                             | □ 症例報告 □ 事例 □ 症例報告除< □ 特集                                                         |  |
| 論文種類2                                             | □ 原著論文 □ 解説 □ 総説 □ 図説 □ Q&A □ 会議録 □ 会議録除<<br>□ 講義 □ 座談会 □ レター □ 症例検討会 □ コメント □ 一般 |  |
| 分類                                                | □ 看護 □ 歯学 □ 獣医学 □ とトの年齢区分、動                                                       |  |
| 論文言語                                              | □日本語□□英語□こその他物の種類を選択で                                                             |  |
| 収載註発行年                                            | 指定なし、一指定なし、きます。                                                                   |  |
| 巻·号·開始頁                                           |                                                                                   |  |
| チェックタグ                                            | □ ヒト □ 動物 ●すべてのチェックタグを表示                                                          |  |
| 副標目                                               | □ 治療に関する副標目 □ 診断に関する副標目 □ 治療、診断、副作用                                               |  |
|                                                   |                                                                                   |  |

検索結果が多すぎる場合などは、条件を指定してください。①クリック

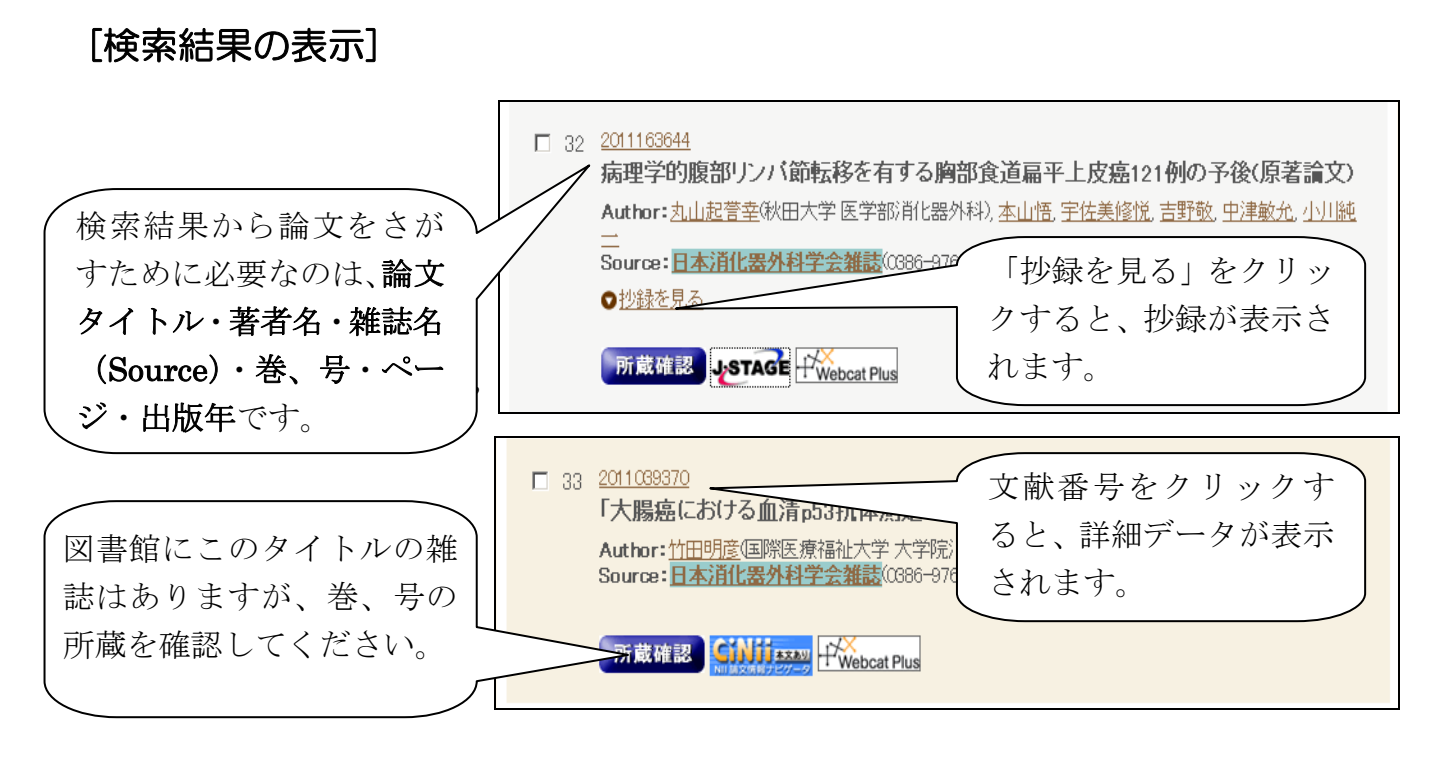

※ アイコンの説明については、図書館だより No.11 を参照してください。

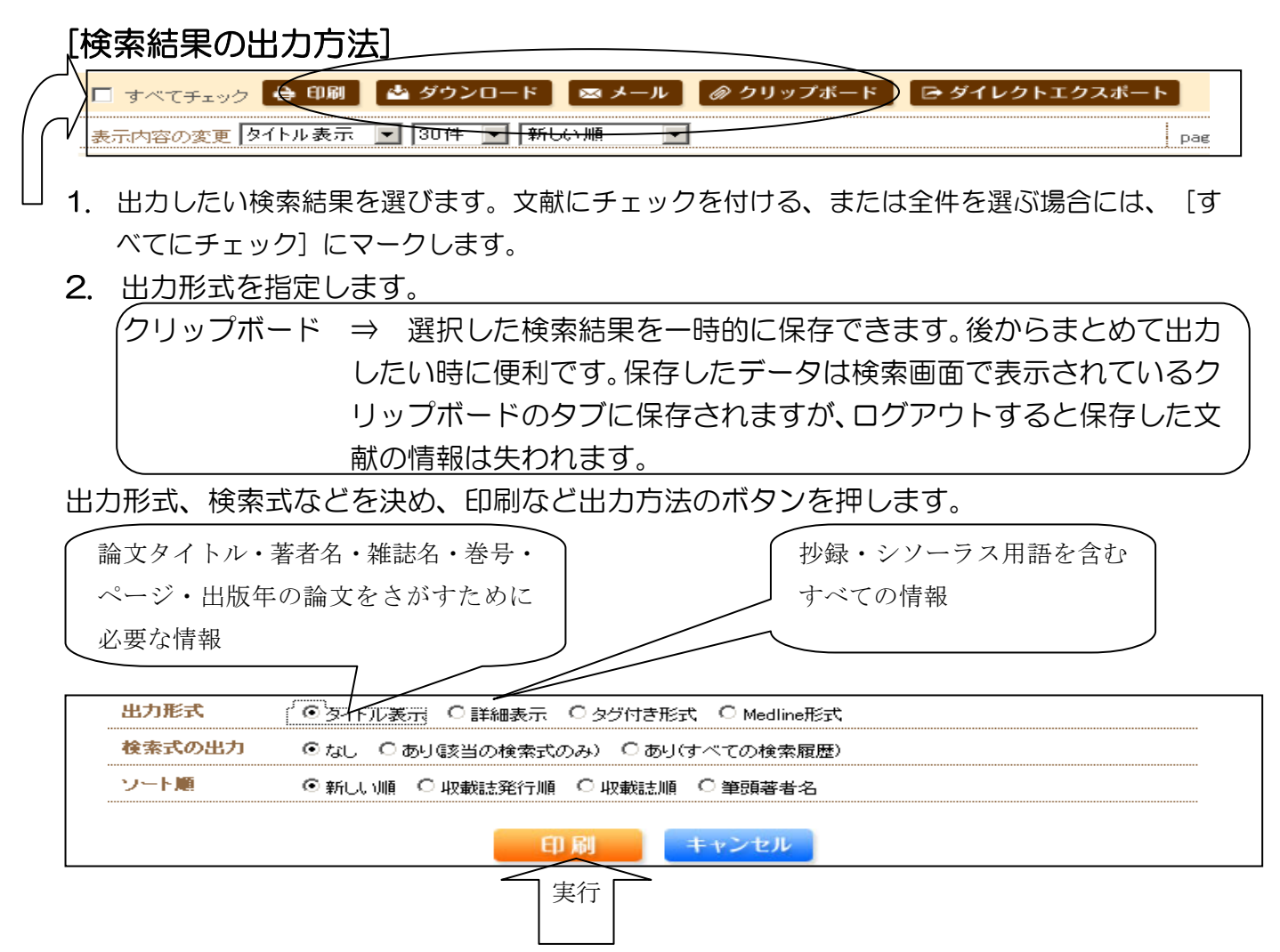

情報サービス係 内線 2171